## Using ECHO360 Universal Capture to Present and Record Your Presentations

- 1. What you will need
  - a. A MS PowerPoint Presentation or whatever document you will present
  - b. A computer
  - c. An audio-visual capture device (Camera, Microphone, and Speaker)
  - d. Internet connection
  - e. Create your PPT or other presentation
  - f. Download ECHO360 Universal Capture: Personal (~360 MB)
- 2. Downloading and Installing ECHO360 Universal Capture
  - a. Log into ECHO360 using your Clarkson University credentials at https://login.echo360.org/login?appId=c08c41ee-50e3-45e8-a6e6e9579b28f620&afterLoginUrl=/home
    - i. You may want to watch the video the university put up here as well.
  - b. Once in your online account, click on the gear icon (settings) on top left of your screen and select "Downloads"
  - c. Download the Mac or Windows Version of "Universal Capture: Personal" by clicking on the appropriate link (Windows version is about ~360 MB)
  - d. Install
- 3. Using ECHO360 Universal Capture to present and record your presentation
  - a. Launch "ECHO360 Universal Capture:
  - b. You should see split screen with the left window displaying a screen and the right window displaying your videos capture.
    - i. If you want to chance the displays, use the drop-down menu icon located above each screen
      - 1. Make sure you video and audio capture are selected and are working
        - a. Microphone is in middle of the window and when you talk lights up green
        - b. You can choose your video capture and it should show up in on of the two screens
    - ii. If you want to change you edit capture details, click on the pencil to the right of "Edit capture details"
      - 1. In the "Capture Details" dialog window you can add the following
        - a. Title
        - b. Description
        - c. Tags
        - d. Publish To...
          - i. I would keep the "Library" setting as that goes to your online ECHO360 account that you logged into previously at
            - 1. <u>https://login.echo360.org/login?appId=c08c41ee</u> \_50e3-45e8-a6e6
              - e9579b28f620&afterLoginUrl=/home
  - c. Open your presentation if not already open
    - i. Reduce so you can see the ECHO360 Capture window and maximize
    - ii. Click on the red record icon and start the countdown
      - 1. Note, this will reduce the ECHO 360 Capture window down to an icon on your bottom menu/task bar, that is okay
  - d. Start your presentation as you are recording

## Using ECHO360 Universal Capture to Present and Record Your Presentations

- i. You can edit the start and end of the video later so don't worry or rush to start
  - 1. Also, you pause and restart as well by clicking on the ECHO360 Capture icon and pressing the stop (□) or pause (||) or play (>) icons
- ii. When done, press the stop icon
  - 1. This will upload your video to your online account
- e. Close the ECHO360 Capture window when done.
- 4. Editing Your Video
  - a. Go to your online ECHO360 account that you logged into previously at
    - i. <u>https://login.echo360.org/login?appId=c08c41ee-50e3-45e8-a6e6-e9579b28f620&afterLoginUrl=/home</u>
  - b. Click on the "All Content" option on the left menu bar
  - c. Click on your video file
  - d. Click on "Edit Media"
    - i. You can edit start and end of the video among other things
- 5. Downloading your Video or Audio
  - a. Go to your online ECHO360 account that you logged into previously at
    - i. <u>https://login.echo360.org/login?appId=c08c41ee-50e3-45e8-a6e6-e9579b28f620&afterLoginUrl=/home</u>
  - b. Click on the "All Content" option on the left menu bar
  - c. Click on your video file
  - d. Click on "Download"
    - i. Choose from one of three options
      - 1. Standard definition (SD) (\*.mp4)
      - 2. High Definition (HD) (\*.mp4)
      - 3. Audio file (\*.mp3)
    - ii. Save or move to the directory of your choice